## Attention :

- La restauration ne peut être réalisée qu'en mode administrateur de base de données
- La base de données à restaurer doit être copiée dans un espace accessible à partir du mode admi-• nistrateur

## **1** / Restaurer sur une société existante

- Activer le mode : Administrateur de bases de données
- Onglet : **Base** dans le volet gauche
- Cliquer l'ontion · Restauration

| Cliquer l'antion : <b>Postauration</b>                                                                | 🔮 Administrate   | ur SQL 8.0.1.26 -     | ProgramD                      | ata/CEGI                        | ID/CEGIDP                                                  |                                  |
|----------------------------------------------------------------------------------------------------|------------------|-----------------------|-------------------------------|---------------------------------|------------------------------------------------------------|----------------------------------|
| - cilquer i option : Restauration                                                                     | Serveur<br>Bases | Restauration de ba    | ise                           |                                 |                                                            | R                                |
|                                                                                                    |                  | Restaurer en tant q   | ue nouvelle ba                | se de donné                     | ies                                                        |                                  |
|                                                                                                    | Bases            | lom de la base        |                               |                                 |                                                            |                                  |
|                                                                                                    | F                | ichier de log         |                               |                                 |                                                            |                                  |
|                                                                                                    | Sauvagarda       | Créer l'entrée dans   | CEGIDPGI.INI                  |                                 |                                                            |                                  |
|                                                                                                    |                  | ODBC                  | OLEDB                         | ee evietante                    |                                                            |                                  |
|                                                                                                    |                  | om N                  | o Taille (M                   | B)                              | Fichier                                                    |                                  |
|                                                                                                    |                  | osmoothies17          | 7                             | 315                             | d:\PGI01\Dbiosmoothies1<br>d:\PGI01\Dbiosmoothies2         | 7\DBbiosmoothi<br>7\DBbiosmoothi |
|                                                                                                    |                  | osmooties<br>errier00 | 9                             | 223<br>295                      | 3 d:\PGI01\Dbiosmooties\D<br>5 d:\PGI01\Dcterrier00\DBo    | Bbiosmooties.M<br>terrier00.mdf  |
|                                                                                                    | es               | isai                  | 6                             | 223                             | 3 d:\pgi01\dessai\dbessai.                                 | ndf                              |
| /                                                                                                    |                  |                       |                               |                                 |                                                            |                                  |
| - Activer : Restaurer sur une base de don-                                                            |                  |                       |                               |                                 |                                                            |                                  |
| - Cliquer la base sur laquelle réaliser la res-                                                       |                  |                       |                               |                                 |                                                            |                                  |
| tauration                                                                                             |                  |                       |                               |                                 |                                                            |                                  |
|                                                                                                    | Outils F         | ichier de sauvegarde  | d:\pgi01\biosr                | Mémoire                         | utilisée : 5.7                                             | Restaurer                        |
| - Cliquer le bouton : Parcourir                                                                       |                  |                       |                               |                                 |                                                            |                                  |
| - Ouvrir le dossier source et sélectionner la bas                                                     | e à restaure     | r 🞴                   | Fichier de sauv               | regarde                         | w.                                                         | X                                |
|                                                                                                    |                  |                       |                               | 🛨 🛄 alespag                     | yn<br>}<br>peb                                             |                                  |
|                                                                                                    |                  |                       |                               | ⊕ 🛑 apellici<br>⊡ 😋 avallin     |                                                            |                                  |
|                                                                                                    |                  |                       |                               | E COI                           | NFIG<br>oSoft Software Development<br>s Documents          |                                  |
|                                                                                                    |                  |                       |                               | E D Mes                         | s Groupes<br>siquealez1 sujet08 bak                        |                                  |
| - Cliquer : <b>OK</b>                                                                                 |                  |                       |                               |                                 | OFIL<br>OYCLER                                             | <u> </u>                         |
| - Cliquer le bouton : Restaurer (en bas à droite                                                      | de la fenêtre    | e) <sub>Tyr</sub>     | m du fichier<br>pe du fichier | JRS\profs\ava<br>Fichier de sau | illin vmusiquealez1 sujet08.bak<br>ivegarde (*.bak, *.zip) | Annuler                          |
|                                                                                                    |                  |                       |                               |                                 |                                                            |                                  |
|                                                                                                    | Confirm          | nez SVP               |                               |                                 |                                                            | ×                                |
|                                                                                                    | 2                | Etes vous sûr d       | e vouloir res                 | taurer la t                     | oase terrierrest                                           |                                  |
|                                                                                                    | Y                | aepuis a: (guna       | Jaca (prores:                 | seurs (pror                     | s (avaiiin (musiqueaiez.                                   | .sujetuð,bak ?                   |
|                                                                                                    |                  |                       | OL                            |                                 |                                                            |                                  |
| - Valider par <b>oui</b>                                                                              |                  |                       |                               |                                 |                                                            |                                  |
| - Valider par <b>oui</b><br>Restauration de base                                                      |                  |                       |                               |                                 |                                                            |                                  |
| - Valider par oui   Restauration de base   Image: Base de données 'terrierrest' restaurée avec succès |                  |                       |                               |                                 |                                                            |                                  |

- Cliquer : OK

=> L'entreprise est visible dans la liste des bases (Onglet : Base – Option : Base)

## 2 /Restaurer dans une nouvelle société

|                                                    | Moministrate     | eur SQL 8.0.1.23 - A                           | pplicatio | on Data/CEGID/C      | EGIDPGI.INI - serveur          |            |
|----------------------------------------------------|------------------|------------------------------------------------|-----------|----------------------|--------------------------------|------------|
|                                                    | Serveur<br>Bases | Restauration de                                | e base    |                      |                                | <b>K</b>   |
|                                                    | - 🙈 💈            | Restaurer en tant que nouvelle base de données |           |                      |                                |            |
|                                                    |                  | Nom de la base                                 | cterr     | rier2_gc             |                                |            |
|                                                    | Fases            | Fichier de données                             | e:VPC     | GI01 VDcterrier2_gcV | DBcterrier2_gc.MDF             |            |
|                                                    |                  | Fichier de log                                 | e:\PC     | 3101 Dcterrier2 acV  | DBcterrier2 ac.LDF             |            |
|                                                    |                  | -<br>Créar l'antrée d                          |           |                      |                                | -          |
| - Activer : Restaurer en tant que nouvelle base de | Sauvegarde       | C ODBC CLEDB                                   |           | LEDB                 |                                |            |
| données                                            |                  | C Restaurer sur ur                             | ne base d | le données existant  | e                              |            |
| Caisir la nom da la hasa à abtanir                 | 19               | Nom                                            | No        | Taille (MB)          | Fichier                        |            |
| - Saisir le nom de la base a obtenir               | Restauration     | anabelle                                       | 11        | 166                  | e:\PGI01\Danabelle\DBanabelle  | e.MDF      |
|                                                    | <u></u>          | BASEMAL                                        | 55        | 151                  | e: IPGI01 IDBASEMAL IDBBASE    | MAL.mdf    |
| => Les chemins sont automatiquement comple-        |                  | BECTAMAL09                                     | 33        | 151                  | e: PGI01 DBECTAMAL09 DBB       | ECTAMA     |
| táci                                               |                  | cc421                                          | 32        | 151                  | e:PGIU1/Dcc421/DBcc421.md      |            |
| les.                                               | Maintenance      | ссрауе                                         | 12        | 100                  | PGIUT DCCpaye DBCCpaye.        | MUF        |
|                                                    |                  |                                                | 23        | 101                  | e. PGIDT DCHAPON DBCHAPC       | PRIOT malf |
|                                                    |                  | CTAMAL 09                                      | - 24      | 150                  | e: POIDTDCTAMAL 09/DBCTA       | MAL 09 mdf |
|                                                    |                  | cterrier                                       | 16        | 166                  | e:)PGI01)Dcterrier)DBcterrier  | 4DE        |
|                                                    |                  | DCCTAMAL09                                     | 35        | 151                  | e:\PGI01\DDCCTAMAL09\DBD       | CCTAMA     |
|                                                    |                  | DTCTAMAL09                                     | 34        | 151                  | e: PGI01 DDTCTAMAL09 DBD       | TCTAMA     |
|                                                    |                  | ECPAIE                                         | 15        | 166                  | e: VPGI01 VDECPAIE VDBECPAIE.N | /DF        |
|                                                    |                  | FACTAMAL09                                     | 36        | 151                  | e:\PGI01\DFACTAMAL09\DBF.      | ACTAMA     |
|                                                    |                  | FBENNET8CG                                     | 57        | 151                  | e: IPGI01 IDFBENNET8CG IDBFE   | ENNET8     |
| - Activer la case : Créer l'entrée dans CEGIDPGINI |                  | GACTAMAL09                                     | 38        | 151                  | e: IPGI01 IDGACTAMAL09 IDBO    | ACTAM      |
|                                                    |                  | OCCTAMAL 09                                    | 37        | 151                  | SIDGINI INCOCTAMAL NUIDEG      | остама 🖾   |
|                                                    | Outils           | Fichier de sauvega                             | rde e:\pg | gi01\sauvegardes\c   | terrier bak                    | Restaurer  |
| - Cliquer le bouton : <b>Parcourir</b>             | serveur          |                                                |           | Mémoir               | e utilisée : 4,1               | - 👪 🜆      |

- Sélectionner le dossier et le fichier source de la restauration
- Cliquer : **OK**
- Cliquer le bouton : Restaurer

|                                                                                                    | Confirmez SVP 🗙 |     |  |  |  |  |  |  |
|----------------------------------------------------------------------------------------------------|-----------------|-----|--|--|--|--|--|--|
| Etes vous sûr de vouloir restaurer la base cterrier2_gc<br>depuis e:\pgi01\sauvegardes\bases td v8\presse_papier_be2_v8.bak |                 |     |  |  |  |  |  |  |
|                                                                                                    |                 | Non |  |  |  |  |  |  |

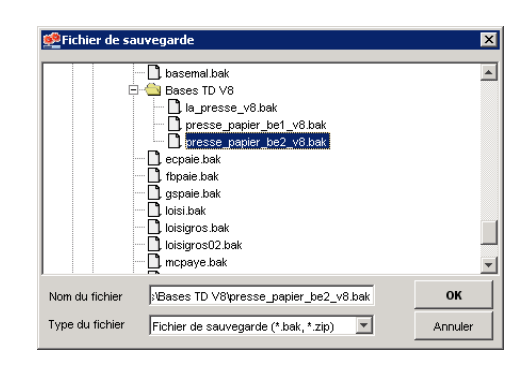

- Cliquer : **Oui** dans la fenêtre de confirmation
  - => La société restaurée est ajoutée aux autres sociétés existantes :

| Administrate | ur SQL 8.0.1.23 | - App  | lication Data/ | CEGID/CEGIDPGI.INI - serveur      |            |
|--------------|-----------------|--------|----------------|-----------------------------------|------------|
| Serveur      | Gestion des l   | hases  | : de données   |                                   | 2          |
| Bases        | 0030011003      |        |                |                                   |            |
|              | Nom             | No     | Taille (MB)    | Fichier                           | Defen 1    |
|              | anabelle        | 11     | 166            | e: \PGI01 \Danabelle\DBanabelle 🔺 | Creer      |
| - 🛥          | BASEMAL         | 55     | 151            | e: PGI01 \DBASEMAL \DBBASE        | Dupliquer  |
|              | BECTAMAL09      | 33     | 151            | e: PGI01 DBECTAMAL09 DBB          |            |
|              | cc421           | 32     | 151            | e: VPGI01 \Dcc421 \DBcc421 .mdf   | Supprimer  |
| _            | ccpaye          | 12     | 166            | e: \PGI01 \Dccpaye\DBccpaye       | Propriétés |
| 2            | CHAPON          | 29     | 151            | e: PGI01 DCHAPON/DBCHAPO          |            |
| darde        | CHAPON_GC       | 65     | 151            | e: \PGI01 \DCHAPON_GC\DBCH        | Attachar   |
|              | CHARRIOT        | 24     | 166            | e: PGI01 DCHARRIOT DBCHA          | Allacher   |
|              | charriot qc     | 59     | 151            | e:\PGI01\Dcharriot_gc\DBchar      | Détacher   |
| 3            | coppier qc      | 61     | 151            | e: \PGI01 \Dcoppier qc\DBcoppi    |            |
| _            | CTAMAL09        | 8      | 151            | e: PGI01 DCTAMAL09 DBCTA          |            |
| ration       | cterrier        | 16     | 166            | e: \PGI01 \Dcterrier\DBcterrier   | Reorg      |
| -            | cterrier2_gc    | 64     | 151            | e:\PGI01\Dcterrier2_gc\DBcter     | Réduire    |
| <u>.</u>     | DCCTAMAL09      | 35     | 151            | e: PGI01 IDDCCTAMAL09 IDBD        |            |
| -            | DTCTAMAL09      | 34     | 151            | e: \PGI01 \DDTCTAMAL09\DBD        | DBCC       |
|              | ECPAIE          | 15     | 166            | e: PGI01 DECPAIE/DBECPAIE         |            |
|              | FACTAMAL09      | 36     | 151            | e: PGI01 DFACTAMAL09 DBF          |            |
|              | FBENNET8CG      | 57     | 151            | e: PGI01 \DFBENNET8CG\DBFB        |            |
|              | GACTAMAL09      | 38     | 151            | e: PGI01 DGACTAMAL09 DBG          |            |
|              | GCCTAMAL09      | 37     | 151            | e: PGI01 DGCCTAMAL09 DBG          |            |
|              | GONTHIER_gc     | 63     | 151            | e: \PGI01 \DGONTHIER_gc\DBG       |            |
|              | gspaie          | 9      | 166            | e: \PGI01 \Dgspaie\DBgspaie.MDF   |            |
|              | ha              | 13     | 166            | e:\PGI01\Dha\DBha.MDF             |            |
|              | HAgest_co       | 60     | 151            | e:\PGI01\DHAgest_co\DBHAg         |            |
|              | IMpaye          | 17     | 166            | e: PGI01 DIMpaye DBIMpaye.M       |            |
|              |                 |        | 4.54           |                                   |            |
| Outils       | └ Voir les base | es sys | tèmes          |                                   |            |
| erveur       |                 |        |                | Mémoire utilisée : 5,3            | 🔤 🚨        |